## CCC 型式验报告说明及下载步骤

企业用户可登录 ERP 系统下载 CCC 型式试验报告, CCC 型式试验报告只能在认证决定批准 后方可下载,具体下载步骤如下:

1.点击查看进度

| <证机构ERP系统 v₅.            | 0                                         |    | 遇出系统                |     |
|--------------------------|-------------------------------------------|----|---------------------|-----|
| <ul> <li>公司公告</li> </ul> | 25司22音[10]                                |    |                     |     |
| 新申请                      | 公告标题                                      | 附件 | 发布时间                | 发布人 |
| 查看申请                     | 关于对生产许可证转CCC获证企业开展工厂检查的 通知                | 下载 | 2020-07-09 18:42:01 | 管理员 |
| 金音评审                     | CNEX-CB-QP-015 ODM模式申请CCC认证流程             | 下载 | 2020-06-08 18:38:05 | 管理员 |
|                          | CNEX-CCC标识备案表(参考)                         | 下载 | 2020-06-04 17:20:21 | 管理员 |
|                          | CNCA-00C-002:2009强制性产品认证实施规则中涉及ODM模式的补充规定 | 下载 | 2020-04-30 09:57:12 | 管理员 |
|                          | CCC强制性产品认证标准规格标志申购流程                      | 下载 | 2019-12-16 11:02:36 | 管理员 |
| 成密码                      | CNEX强制性产品认证收费标准(智行)                       |    | 2019-12-16 10:44:51 | 管理员 |
|                          | ERP系统申请填写说明V2.0                           | 下载 | 2019-10-28 16:34:18 | 管理员 |
|                          | 防爆电气产品审核图纸和文件基本要求                         | 下载 | 2019-10-23 14:47:38 | 管理员 |
|                          | Contraction Pages:1/2                     |    |                     |     |

2.选择认证决定状态为"已批准"的申请,点击"详情"下的文档图标

| 认证机构 E                                                                              | RP | 系统                      | V5.0 |    |      |      |      |                         |          |      |                                    |            | j      |        |      |      |       |      |
|-------------------------------------------------------------------------------------|----|-------------------------|------|----|------|------|------|-------------------------|----------|------|------------------------------------|------------|--------|--------|------|------|-------|------|
| ;                                                                                   | 产融 | 提查询 (iii                | /    |    |      |      |      |                         |          |      |                                    |            |        |        |      |      |       |      |
|                                                                                     | 详细 | 申請約号                    | 利後   | 护者 | 生产企业 | 申请类别 | 产品小类 | 产品名称                    | 型号规格(中)  | 型式试验 | 室銀突                                | 丁检查        | 计划开始时间 | 计划结束时间 | 检查结论 | 编制证书 | 认证工程师 | 认证决定 |
| <ul> <li>■ 空間/T単</li> <li>■ 支更申请</li> <li>- 副 查看支更申请</li> <li>- 副 查看支度申请</li> </ul> |    | -CN2020C2301-<br>005648 | 5    | Ŧ  | -    | 初审   | 2301 | 乳化液泵用隔爆<br>型三相异步电动<br>机 | YBRB-560 | 已完成  | 国家防爆电<br>「产品质量<br>监督检验中<br>心(CQST) | 初始工厂检<br>査 |        |        |      | 已編制  | 赵拓    | 已批准  |

## 3.点击"下载"按钮

|    | 合同审核项目     |                                   |        |                     |            |  |  |  |
|----|------------|-----------------------------------|--------|---------------------|------------|--|--|--|
|    | 产品详细信息>>   |                                   |        |                     |            |  |  |  |
|    | 认证申请编号:    | CN2020C2301-005648                |        |                     |            |  |  |  |
|    | 委托人:       | 委托人:                              |        |                     |            |  |  |  |
| 申请 | 生产者:       |                                   |        |                     |            |  |  |  |
|    | 生产企业:      |                                   |        |                     |            |  |  |  |
|    | 产品名称 (中文): | 乳化液泵用隔爆型三相异步电动机                   |        |                     |            |  |  |  |
| <  | 产品名称(英文):  |                                   |        |                     |            |  |  |  |
|    | 产品型号:      | YBRB-560                          |        |                     |            |  |  |  |
|    | 产品标准:      | GB 3836.1-2010 ; GB 3836.2-2010   | 产品小类:  | 2301                |            |  |  |  |
|    |            | 历次检查信息:                           |        |                     |            |  |  |  |
|    | 检测机构:      | 国家防爆电气产品质量监督检验中心(CQST             | )      | 检测状态:               | 合格         |  |  |  |
|    | 评定人员:      |                                   |        |                     |            |  |  |  |
|    | 评定日期:      | 2020-08-26                        |        | 评定结果:               | 通过         |  |  |  |
|    | 证书编号:      | 2020312301001942                  |        | 证书状态:               | 有效         |  |  |  |
|    | 证书注册:      | 2020-08-26                        |        | 证书到期:               | 2025-08-25 |  |  |  |
|    | 文档下载       |                                   |        |                     |            |  |  |  |
|    | 选择         | 文档名                               | 文档类型   | 上传时间                | 上传人 下载     |  |  |  |
|    |            | CN2020C2301-005648报告2008X0001.pdf | 型式试验报告 | 2020-08-23 11:59:54 | CQST 🔮     |  |  |  |

-OK-